# GUÍA PARA REALIZAR PAGO DE EVALUACIÓN PARA SEGUNDA OPORTUNIDAD ESCOLARIZADO Y MIXTO

**EDUCACIÓN** 

### **CONDICIONES GENERALES**

El pago de segunda oportunidad es por materia no acreditada. Deberás realizar el pago de tu evaluación de segunda oportunidad en las siguientes fechas:

**16 AL 25 DE JUNIO**  $\longrightarrow$  Modalidad no escolarizada

**Nota:** Para derecho a segunda oportunidad, deberás mostrar el comprobante de pago al profesor responsable de cada asignatura.

#### PROCESO DE PAGO DE SEGUNDA OPORTUNIDAD

**PASO 1** Ingresa al sistema **GNOSIS** con tu usuario (matricula) y contraseña e inicia sección.

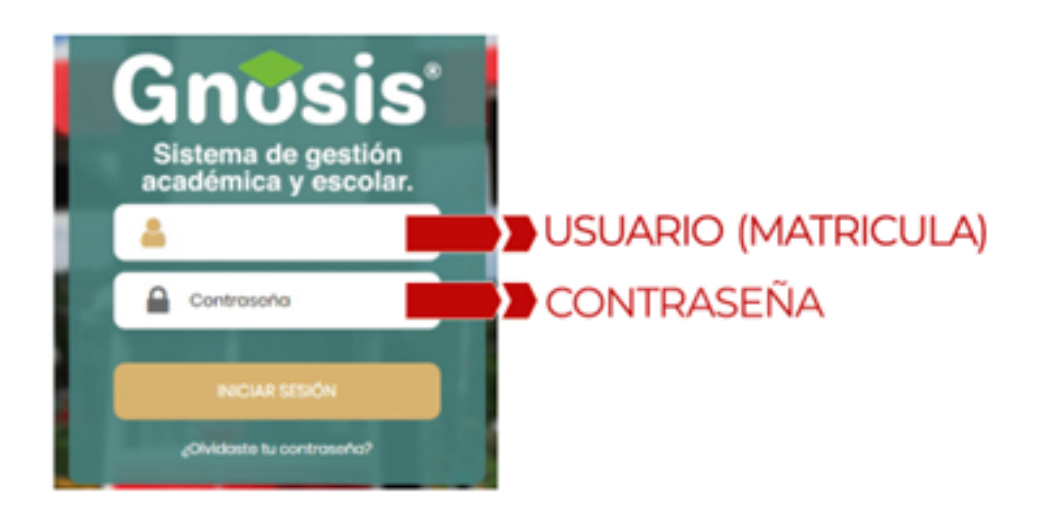

PASO 2 Selecciona el menú de PROCESOS, después la opción PAGOS REFERENCIADOS y elegir CONSULTA /GENERACIÓN.

TECNOLÓGICO D

| S | ISTEN       | IA DE    | GE  | ST | ION      | ACAL       | DÉMIC | A Y I | ESCO | LAR |
|---|-------------|----------|-----|----|----------|------------|-------|-------|------|-----|
| ¢ | Procesos    | 🔒 Repor  | tes |    |          |            |       |       |      |     |
|   | Encuestas   |          |     |    |          |            |       |       |      |     |
|   | Evaluación  | Docente  |     |    |          |            |       |       |      |     |
|   | Ingles      |          | •   |    |          |            |       |       |      |     |
|   | Pagos refer | enciados | •   |    | Consult  | a / Genera | ción  | (     | 7    |     |
|   | Prórroga de | e pago   | •   |    | Reinscri | ipción     |       |       | •    |     |
|   | Reinscripck | śn       |     |    |          |            |       |       |      |     |
|   | Residencia  |          | •   |    |          |            |       |       |      |     |
|   | Servicio so | cial     | •   |    |          |            |       |       |      |     |
|   | Titulación  |          | •   |    |          |            |       |       |      |     |

#### PASO 3

EDUCACIÓN

| Folio | F. de emisión | F. límite  | Conceptos                             | Periodo escolar | Estatus |   | MCCIW | 163 |   |
|-------|---------------|------------|---------------------------------------|-----------------|---------|---|-------|-----|---|
| Q     | Q             | Q          | Q                                     | <b></b>         |         | * |       |     |   |
| 3004  | 18/01/2021    | 23/01/2021 | 080 - SEGURO ESCOLAR, A001 - Apc      | AGO-DIC 20      | PAGADO  |   |       | С   | × |
| 1595  | 22/07/2020    | 23/07/2020 | A003 - 2da Oportunidad, A003 - 2da    | FEB-JUL 20      | PAGADO  |   |       | C   | × |
| 627   | 30/01/2020    | 31/01/2020 | A001 - Aportacion para el fortalecimi | FEB-JUL 20      | PAGADO  |   |       | C   | × |
|       |               |            |                                       |                 |         |   |       |     |   |

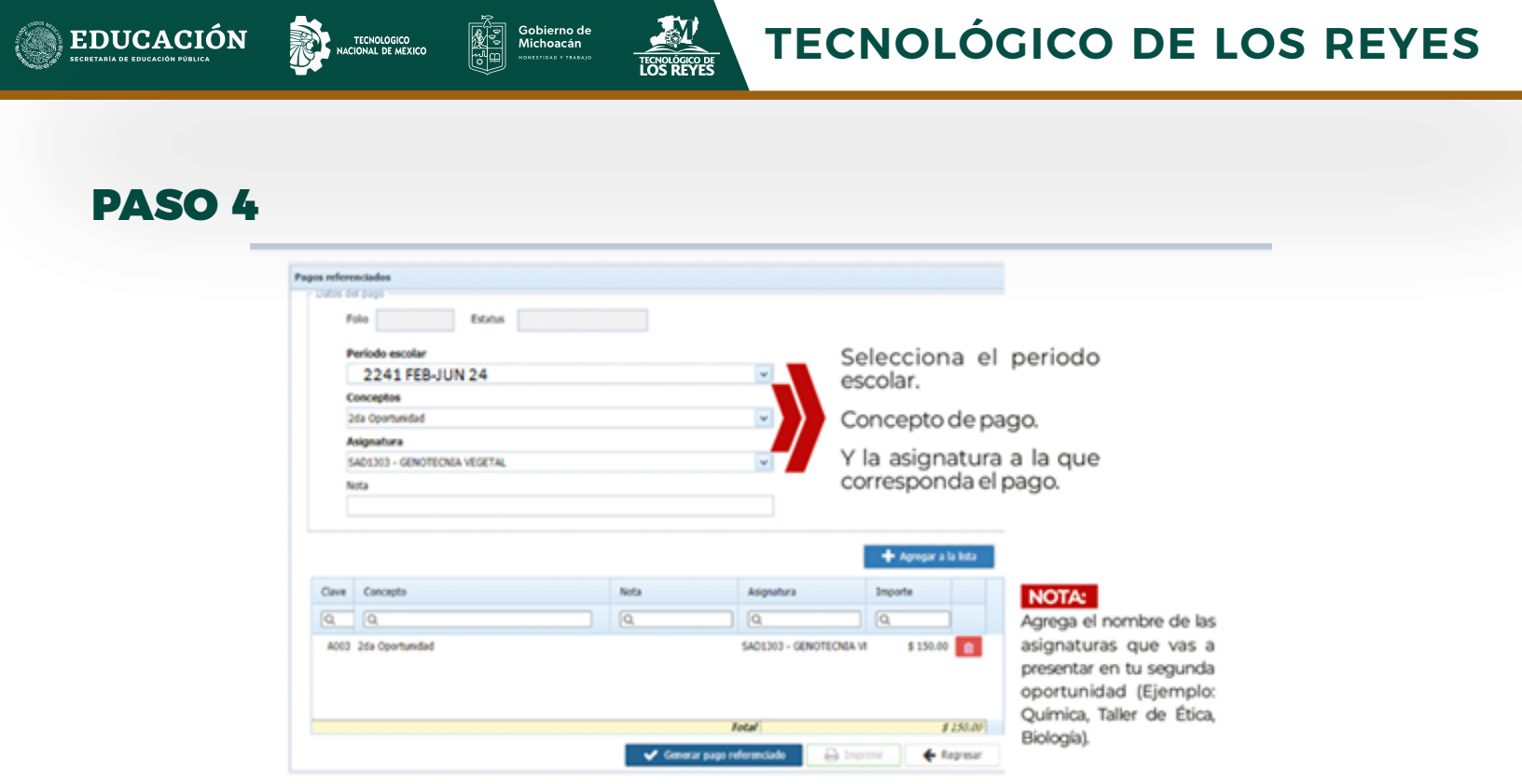

**Nota:** Recuerda que el pago es por materia no acreditada y debes revisar que la asignatura a pagar sea la que estas cursando, verifica que la clave de la materia coincida con la que tienes en tu carga académica.

#### PASO 5

| F                                                                                           | olio 3005 Estatus                                     | PENDIENTE DE PAG | 50                   |                                                                  |                                                                        |
|---------------------------------------------------------------------------------------------|-------------------------------------------------------|------------------|----------------------|------------------------------------------------------------------|------------------------------------------------------------------------|
| P                                                                                           | eríodo escolar                                        |                  |                      |                                                                  |                                                                        |
|                                                                                             | 2241 FEB-JUN                                          |                  |                      | ~                                                                |                                                                        |
| C                                                                                           | onceptos                                              |                  |                      |                                                                  |                                                                        |
| 2                                                                                           | da Oportunidad                                        |                  |                      | <b>~</b>                                                         |                                                                        |
| A                                                                                           | signatura                                             |                  |                      |                                                                  |                                                                        |
| A                                                                                           | EF1017 - ECOLOGIA                                     |                  |                      | <b>v</b>                                                         |                                                                        |
|                                                                                             | ota                                                   |                  |                      |                                                                  |                                                                        |
|                                                                                             |                                                       |                  |                      |                                                                  |                                                                        |
| 3                                                                                           | ]                                                     |                  |                      |                                                                  |                                                                        |
| Jave                                                                                        | Concepto                                              |                  | Nota                 | Asignatura                                                       | + Agregar a la lista<br>Importe                                        |
| Jave<br>Q                                                                                   | Concepto                                              |                  | Nota                 | Asignatura<br>Q                                                  | + Agregar a la lista<br>Importe                                        |
| Lave<br>Q<br>A003                                                                           | Concepto<br>Co.<br>2da Oportunidad                    |                  | Nota<br>Q            | Adignatura<br>Q.<br>ACF1401 - PRECALCULO                         | + Agregar a la lista<br>Importe<br>Q.<br>0 \$ 150.00                   |
| 2<br>2<br>2<br>2<br>2<br>2<br>2<br>2<br>2<br>2<br>2<br>2<br>2<br>2<br>2<br>2<br>2<br>2<br>2 | Concepto<br>Cq.<br>2da Oportunidad<br>2da Oportunidad |                  | Nota<br>Q.<br>1<br>2 | Adignatura<br>Q<br>ACF1401 - PRECALQUIO<br>ACA0907 - TALLER DE I | + Agregar a la lista<br>Importe<br>Q.<br>0 \$ 150.00<br>ETIC \$ 150.00 |

Después de agregar todos los NOMBRES DE TUS ASIGNATURAS selecciona GENERAR PAGO REFERENCIADO.

Posteriormente de generado el pago, **IMPRIMIR** su pago referenciado y presentarlo en el banco a Banamex para realizar su pago.

#### MEDIOS PARA REALIZAR TU PAGO

**Importante:** Todos los depósitos o pagos generados deberán ser en BBVA, los que se generen en otra institución financiera no serán validados ni reembolsados bajo ninguna circunstancia.

- A. Banco BBVA (presentando tu hoja generada de pago referenciado en ventanilla o en cajero automático)
- **B.** Pago en línea, sigue el siguiente proceso.

INS

EDUCACIÓN

 Escanea con tu celular el codigo QR y sigue los siguientes pasos:

| EDUCACIÓN             |                       | Gobierno de<br>Michoacán |                        | YES        |
|-----------------------|-----------------------|--------------------------|------------------------|------------|
| TITUTO TECNOLÓGICO SU | PERIOR DE LOS REY     | ES                       |                        |            |
|                       | REFERI                | ENCIA BANCARIA           | <b>A</b>               |            |
| Número de control: C2 | 24060002              | Fe                       | cha límite de pago:    | 30/09/2024 |
| Alumno: R             | ODRIGUEZ SANCHEZ JOSE | Fe                       | cha de emisión:        | 20/09/2024 |
| Semestre a cursar: 6  | Carrera: CONT.        | ADOR PÚBLICO             |                        |            |
| Folio:                | 25290                 |                          | 4 - 1                  | here entr  |
|                       | Concepto              |                          | Asignatura             | Importe    |
| 027 COPIAS            |                       |                          | TOTAL                  | \$ 2.00    |
| Convenios bancarios   | Banco                 | Linea de ca              | ptura: 010070001034399 | 772275     |
| BBVA                  | bbya                  | 2414198                  | -                      |            |
| Bancomer              |                       |                          |                        |            |

2. Una vez dentro del sitio, selecciona BBVA

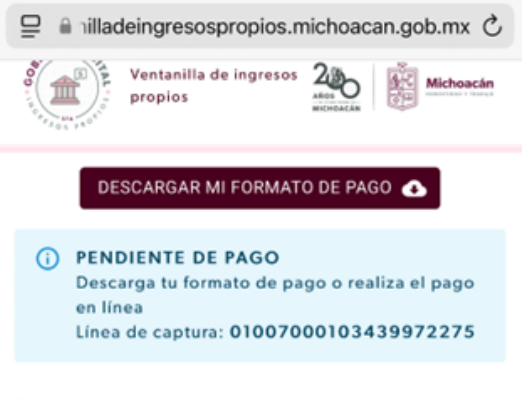

#### Pago en línea

**BBVA** Bancomer

## **3.** Captura tu correo electrónico, teléfono y selecciona continuar

| NSTITUTO TECNOLOGICO                                                      | D SUPERIOR DE LOS REYES : USUARIO EXPRE             |
|---------------------------------------------------------------------------|-----------------------------------------------------|
| DATOS PI                                                                  | RINCIPALES PORTAL DE PAGOS                          |
| Folio<br>Referencia                                                       | 200387601007000103439972275<br>01007000103439972275 |
| Concepto del pago<br>Importe a pagar                                      | MULTIPAGOS<br>2.00 MXN                              |
| FAVOR DE                                                                  | E COMPLETAR LA INFORMACIÓN                          |
| Correo electrónico:                                                       |                                                     |
| Número de teléfono a 10                                                   | dígitos                                             |
| <ul> <li>* Su comprobante de pa</li> <li>* Campos Obligatorios</li> </ul> | go será enviado a esta dirección de correo          |
|                                                                           | Regresar                                            |

4. Llena los espacios requeridos con la información de tu tarjeta de débito o crédito, una vez ingresados, selecciona pagar.

| DATOS PR                                  | RINCIPALES PORTAL DE PAGOS                                                                                                    |     |
|-------------------------------------------|----------------------------------------------------------------------------------------------------|-----|
| Folio<br>Referencia                       | 200387601007000103439972275<br>01007000103439972275                                                                                                    |     |
| Concepto del pago<br>Importe a pagar      | MULTIPAGOS<br>2.00                                                                                                    | MXN |
| FAVOR DE                                  | COMPLETAR LA INFORMACIÓN                                                                                                    |     |
| Pa                                        | ago en una sola exhibición                                                                                                    |     |
| *Nombre del titular:                      |                                                                                                    |     |
|                                           |                                                                                                    |     |
| * Número de tarjeta:                      |                                                                                                    |     |
| *Vigencia (mes/año):                      |                                                                                                    |     |
| <ul> <li>Código de Seguridad()</li> </ul> | CVV2):                                                                                                    |     |
| Campos Obligatorio                        | Source of a source of a source |     |
| Campos Obligatorios                       | >                                                                                                    |     |

5. Listo, ya quedo aplicado tu pago, descarga y conserva tu comprobante de pago, si en un periodo de 24 horas no se actualiza tu estatus de pago, acude al centro de canje en el edificio "A" planta alta, en horario de lunes a viernes de 9:00 am a 6:00 pm.

**EDUCACIÓ**N

El proceso termina cuando veas tu calificación reflejada en tu boleta en el sistema GNOSIS, así que es indispensable que realices el proceso de forma COMPLETA en las fechas estipuladas en esta convocatoria de lo contrario, el profesor no podrá asentar tu calificación de 2da oportunidad.